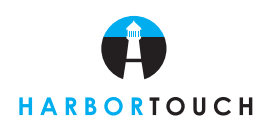

## Quick Reference Guide

Customer Service: 800-201-0461 24-Hour Technical Support: 800-632-1888 Supplies, Paper, Ribbon: 800-632-1888

|                       | SALE                                                    |
|-----------------------|---------------------------------------------------------|
| Terminal Prompt       | Actions                                                 |
| Sale                  | Swipe card or press SALE.                               |
| Enter                 | Swipe or enter account number and press ENTER.          |
| <card type=""></card> | Choose card type.                                       |
| Enter                 | Enter expiration date (MMYY) and press ENTER.           |
| Enter                 | Confirm acct # and press ENTER.                         |
|                       | Optional prompts display - Password Input/Clerk Login.  |
| Enter                 | Enter amount of sale and press ENTER.                   |
| Enter                 | Enter cash back amount (of applicable) and press ENTER. |
| Enter                 | Enter PIN and press ENTER.                              |
| Enter                 | Enter tip and press ENTER.                              |
| Yes/No                | Print customer copy.                                    |

### FORCE

| Terminal Prompt       | Actions                                                |
|-----------------------|--------------------------------------------------------|
| Force                 | Press FORCE.                                           |
| Enter                 | Swipe or enter account number and press ENTER.         |
| <card type=""></card> | Choose card type.                                      |
| Enter                 | Enter expiration date (MMYY) and press ENTER.          |
|                       | Optional prompts display - Password Input/Clerk Login. |
| Enter                 | Enter amount and press ENTER.                          |
| Enter                 | Approval Code.                                         |
|                       | Approval message                                       |
| Yes/No                | Print customer copy.                                   |

### REFUND

| Terminal Prompt       | Actions                                                |
|-----------------------|--------------------------------------------------------|
| Refund                | Press <b>REFUND</b> .                                  |
| Enter                 | Swipe or enter account # and press ENTER.              |
| <card type=""></card> | Choose card type.                                      |
| Enter                 | Enter expiration date (MMDD) and press <b>ENTER</b> .  |
|                       | Optional prompts display - Password Input/Clerk Login. |
| Enter                 | Enter amount.                                          |
| Enter                 | Enter tip amount.                                      |
| Yes/No                | Print customer copy.                                   |
|                       |                                                        |

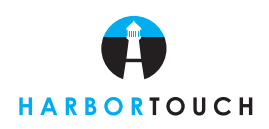

## Quick Reference Guide

|                          | VOID                                                 |
|--------------------------|------------------------------------------------------|
| Terminal Prompt          | Actions                                              |
| Void                     | Press VOID.                                          |
| Yes/No                   | Void last transaction?                               |
| Inv #/Acct #             | Retrieve By:                                         |
| Enter                    | Invoice number or last four digits:                  |
|                          | Transacation displays                                |
| Yes/No/Next              | Options are:                                         |
|                          | To confirm, press yes.                               |
| Yes/No                   | Print customer copy?                                 |
|                          | REPRINT                                              |
| Terminal Prompt          | Actions                                              |
| Reprint                  | Press REPRINT.                                       |
| Last Receipt/Any Receipt | Select:                                              |
| Enter                    | Invoice number and press ENTER.                      |
|                          | Printing                                             |
|                          | SETTLEMENT                                           |
| Terminal Prompt          | Actions                                              |
| Settlement               | Press SETTLEMENT.                                    |
| Enter                    | Enter password and press ENTER.                      |
| Next/Previous            | Scroll hosts, press:                                 |
| Select                   | Select host, press:                                  |
|                          | Terminal displays totals.                            |
| Enter                    | Enter to confirm or                                  |
| Enter                    | Sales:                                               |
| Enter                    | Refunds:                                             |
| Enter                    | Total:                                               |
|                          | [Communications response] [Settlement report prints] |
|                          | Note: -> = Debit Transaction = Optional              |

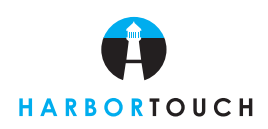

Quick Reference Guide

### **TIP ADJUST**

#### **Terminal Prompt**

Tip Adjust Enter Srvr/Amt/Acct/Inv#

Adj/Prev/Next/Exit Enter Press **TIP ADJUST**. Enter password and press **ENTER**. Retrieve by: [Terminal for addtional information] [Transaction displays] Select: New Tip \$: [Transaction displays] Press **CLEAR** to return to the previous menu.

#### REPORTS

#### **Terminal Prompt** Actions Press REPORTS. Reports Select report: **Totals Report** Shift Reports Detail Report Unadjust Report Host Totals Report Batch History Server Reports **Terminal Param Terminal Stats** Merchant Rpt If Server Report, select report: **Totals Report IRS Tip Report** Detail Report **Discount Tip** Server Table Date/All If Batch History, select: Enter If merchant, Password: Report keyed: m = Manually keyed \* = Trans. adjusted

Actions

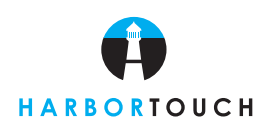

Quick Reference Guide

### **BATCH REVIEW**

| Terminal Prompt    | Actions                                                                                                    |
|--------------------|----------------------------------------------------------------------------------------------------|
| Batch Review       | Press BATCH REVIEW.                                                                                                    |
| Enter              | Password:                                                                                                    |
| Srvr/Amt/Acct/Inv# | Retrieve by:                                                                                                    |
|                    | [Terminal prompts for additional information] [Transactions displays]                                                                        |
| Adj/Void/Prev/Next | Select:                                                                                                    |
| Amt/Tip/Srvr/Appr  | Adjust option:                                                                                                    |
| Yes/No/Next        | Void:                                                                                                    |
| Yes/No             | Prnt Cust Copy?                                                                                                    |
|                    | Note: To scroll to any menu, press $\downarrow$ until desired option appears. $\leftarrow$ key changes the direction of the scrolling arrow. |